# **Practical -9**

**Objective:** Create program to connect Node MCU with the Google Firebase cloud and upload and download the sensor data to and from the Google Firebase cloud.

**Introduction:** Firebase is Google's mobile application development platform that includes many services to manage data from IOS, Android, or web applications. You'll create a Firebase project with a real-time database (RTDB), and you'll learn how to store and read values from the database with your ESP8266 board.

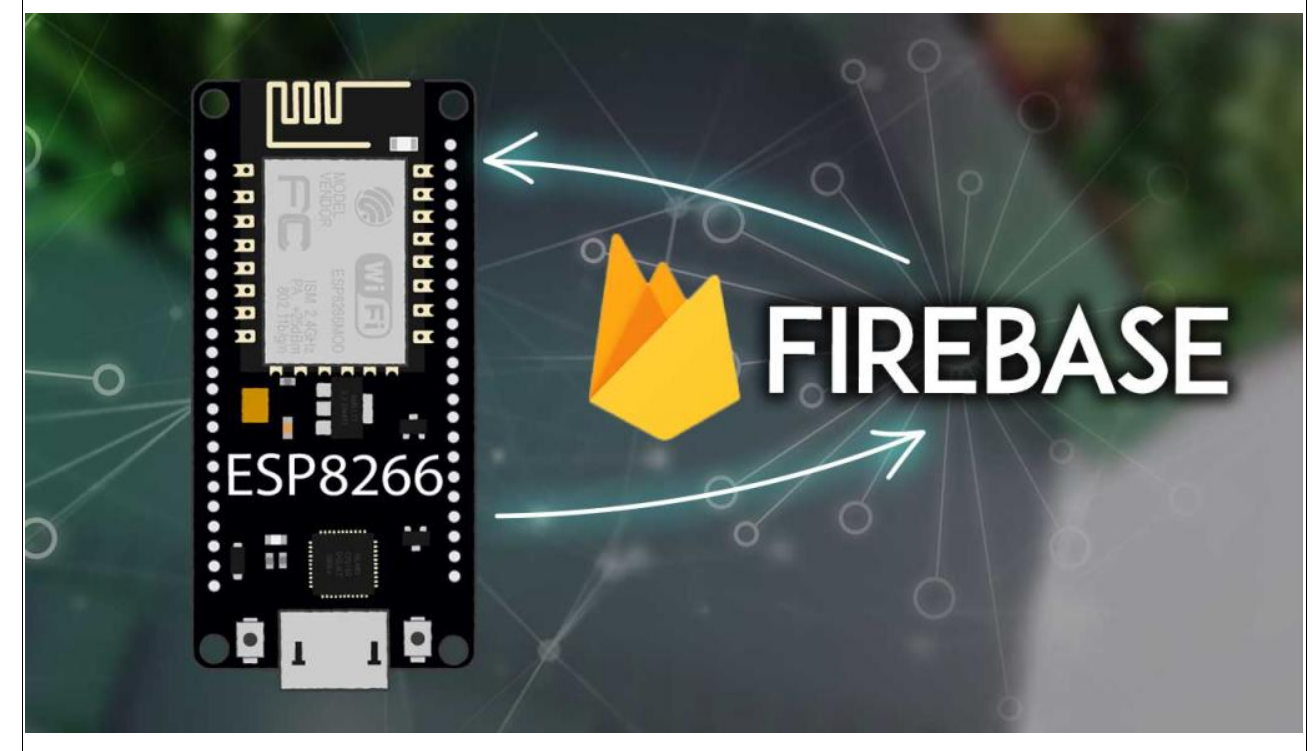

### What is Firebase?

Firebase is Google's mobile application development platform that helps you build, improve, and grow your app. It has many services used to manage data from any android, IOS, or web application.

"Firebase is a toolset to "build, improve, and grow your app", and the tools it gives you cover a large portion of the services that developers would normally have to build themselves but don't really want to build because they'd rather be focusing on the app experience itself. This includes things like analytics, authentication, databases, configuration, file storage, push messaging, and the list goes on. The services are hosted in the cloud and scale with little to no effort on the part of the developer."

We can use the ESP8266 to connect and interact with our Firebase project, and we can create applications to control the ESP8266 via Firebase from anywhere in the world.

Now here, we'll create a Firebase project with a real-time database, and we'll use the ESP8266 to store and read data from the database. The ESP8266 can interact with the database from anywhere in the world as long as it is connected to the internet.

This means that we can have two ESP8266 boards in different networks, with one board storing data and the other board reading the most recent data, for example.

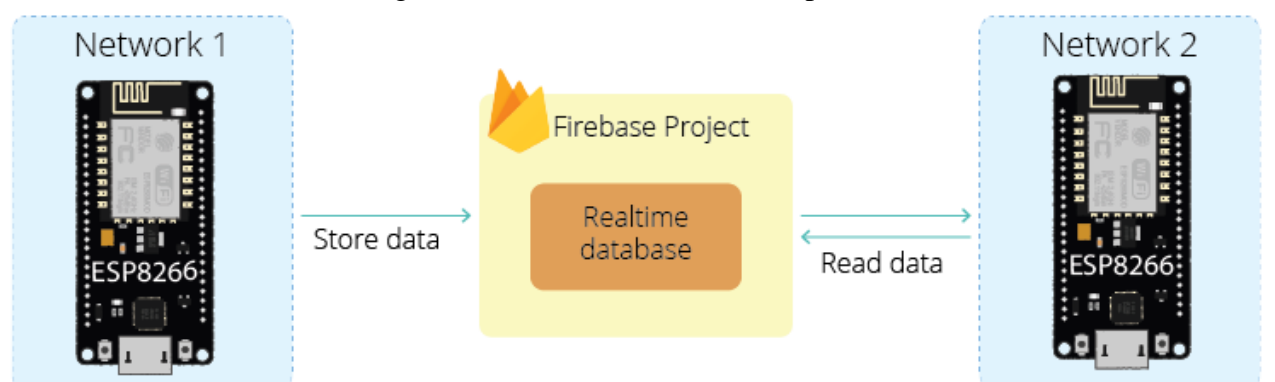

After, we'll create a web app using Firebase that will control the ESP8266 to display sensor readings or control outputs from anywhere in the world.

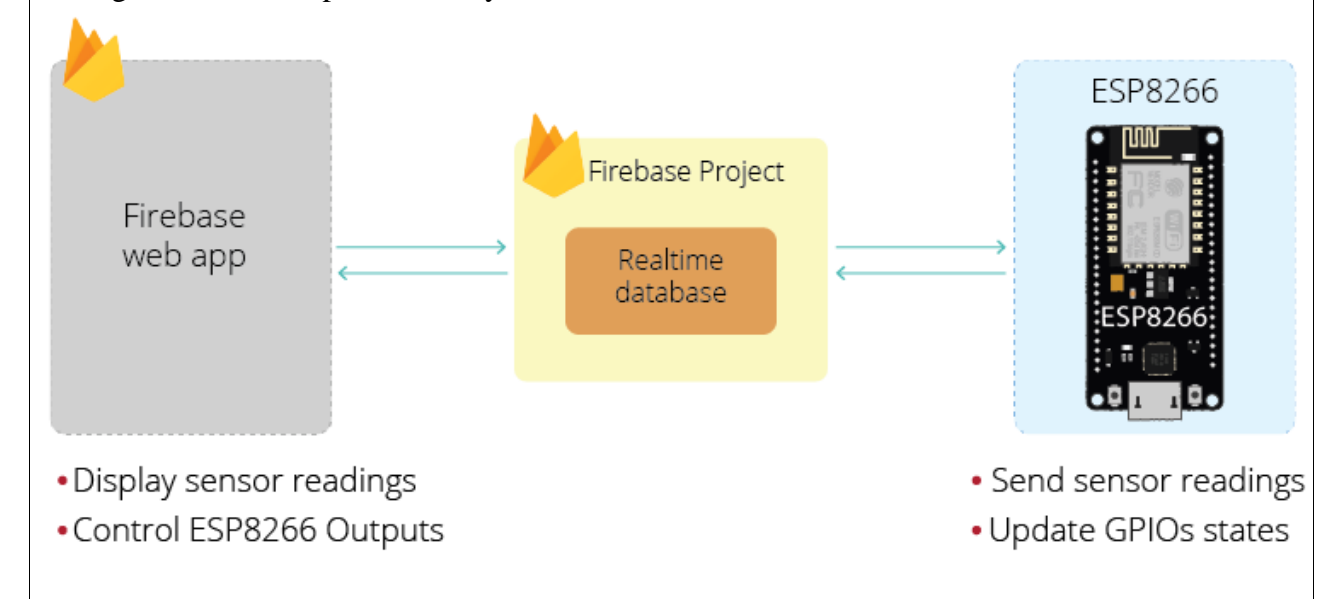

This tutorial is divided into three sections:

1.Create a Firebase Project

2.ESP8266: Store data to the Firebase Realtime Database

3.ESP8266: Read data from the Firebase Realtime Database

#### 1.Create a Firebase Project:

Follow the next instructions to create a new project on Firebase.

- a) Go to Firebase and sign in using a Google Account.
- b) Click Get Started, and then Add project to create a new project.
- c) Give a name to your project, for example: *ESP Firebase Demo*.

|    |        | × Create a project (Step 1 of 3)                                                                                                    |                  |
|----|--------|----------------------------------------------------------------------------------------------------|------------------|
|    |        |                                                                                                    |                  |
|    |        | Let's start with a name for                                                                                                    |                  |
|    |        | your <u>project</u> ®                                                                                                    |                  |
|    |        | Project name<br>ESP Firebase Demo                                                                                                    |                  |
|    |        | ✓ esp-firebase-demo                                                                                                    |                  |
|    |        | Continue                                                                                                    |                  |
|    |        |                                                                                                    |                  |
| d) | Dis    | able the option <i>Enable Google Analytics</i> for this project as it is not needed and                                                                                                    | d click          |
|    | $\sim$ | Create a project (Step 2 of 2)                                                                                                    |                  |
|    |        | Google Analytics                                                                                                    | e)               |
|    |        | for your Firebase project                                                                                                    | t will<br>take a |
|    |        | Google Analytics is a free and unlimited analytics solution that enables targeting,<br>reporting, and more in Firebase Crashlytics, Cloud Messaging, In-App Messaging, Remote<br>Config, A/B Testing, Predictions, and Cloud Functions. | few<br>second    |
|    |        | Google Analytics enables:                                                                                                    | S                |
|    |        | X A/B testing (*) X Grash free users (*)                                                                                                    | setting          |
|    |        | X       User segmentation & targeting across       X       Event-based Cloud Functions triggers         Firebase products       X       Event-based cloud Functions                                                                     | up               |
|    |        | Y Predicting user behavior ③                                                                                                    | your             |
|    |        |                                                                                                    | project.<br>Thor |
|    |        | Enable Google Analytics for this project     Recommended                                                                                                    | click            |
|    |        |                                                                                                    | Contin           |
|    |        | Previous Create project                                                                                                    | Comin<br>ue      |
|    | whe    | en it's ready.                                                                                                    | ис               |
|    |        |                                                                                                    |                  |
|    |        |                                                                                                    |                  |
|    |        | ESP32 Firebase Demo                                                                                                    |                  |
|    |        |                                                                                                    |                  |
|    |        | Your new project is ready                                                                                                    |                  |
|    |        | Continue                                                                                                    |                  |
|    |        |                                                                                                    |                  |
|    |        |                                                                                                    |                  |

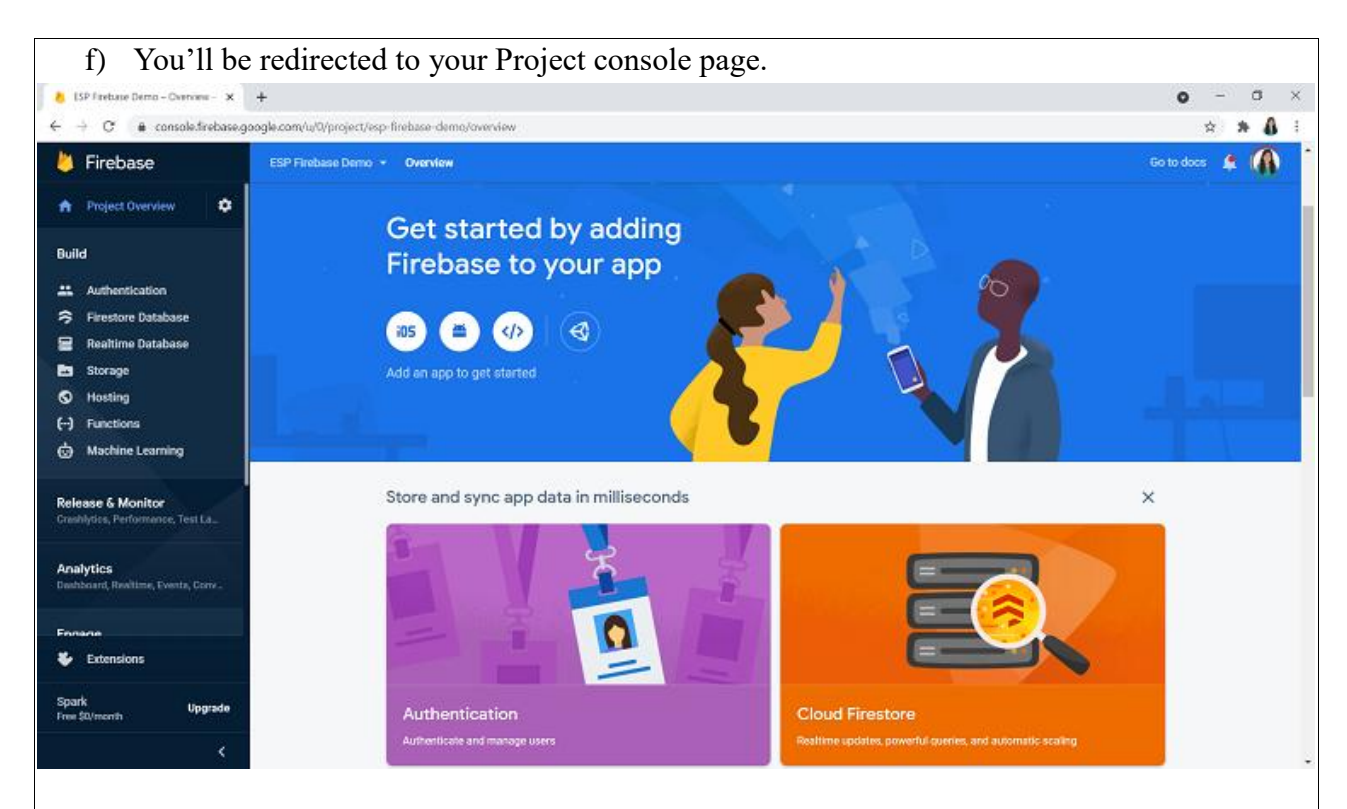

## 2. Set Authentication Methods:

"Most apps need to know the identity of a user. In other words, it takes care of logging in and identify the users (in this case, the ESP8266). Knowing a user's identity allows an app to securely save user data in the cloud and provide the same personalized experience across all of the user's devices."

I. On the left sidebar, click on *Authentication* and then on *Get started*.

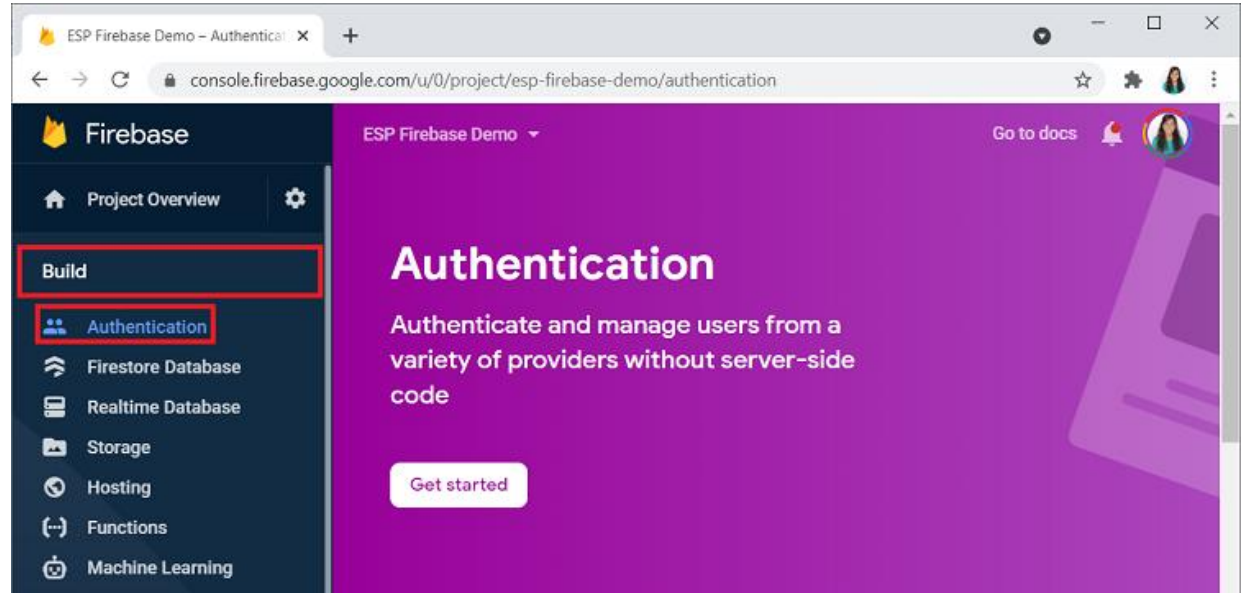

II. There are several authentication methods like email and password, Google Account, Facebook account, and others.

|                                                                                                    | vider                                                                                                    | Status                                                                                                    |
|----------------------------------------------------------------------------------------------------|----------------------------------------------------------------------------------------------------|----------------------------------------------------------------------------------------------------|
| $\sim$                                                                                                    | Email/Password                                                                                                    | Disabled                                                                                                    |
| Ľ.                                                                                                    | Phone                                                                                                    | Disabled                                                                                                    |
| G                                                                                                    | Google                                                                                                    | Disabled                                                                                                    |
|                                                                                                    | Play Games                                                                                                    | Disabled                                                                                                    |
|                                                                                                    | Game Center                                                                                                    | Disabled                                                                                                    |
| f                                                                                                    | Facebook                                                                                                    | Disabled                                                                                                    |
| y                                                                                                    | Twitter                                                                                                    | Disabled                                                                                                    |
| C)                                                                                                    | GitHub                                                                                                    | Disabled                                                                                                    |
| Y                                                                                                    | Yahoo                                                                                                    | Disabled                                                                                                    |
|                                                                                                    | Microsoft                                                                                                    | Disabled                                                                                                    |
| A                                                                                                    | Apple                                                                                                    | Disabled                                                                                                    |
|                                                                                                    | Abbie                                                                                                    | Disabled                                                                                                    |
| Ô                                                                                                    | Anonymous                                                                                                    | Disabled                                                                                                    |
| II. For the required option option of the second second se | Anonymous<br>testing purposes, we can select the Anonymous<br>ring users to sign in first by creating<br>on and click <i>Save</i> .                                                                                     | Disabled<br><i>nonymous</i> user (require authentication we temporary anonymous accounts). Enable                                                                                                    |
| II. For the require option option of the require option of the require option option of the require option of the require option option of the require option option optio | Anonymous testing purposes, we can select the Atring users to sign in first by creating on and click <i>Save</i> . toonymous toonymous guest accounts in your application rules without requiring credentials from your | Disabled<br>nonymous user (require authentication we<br>temporary anonymous accounts). Enable<br>temporary anonymous accounts). Enable<br>temporary anonymous accounts, Enable<br>temporary anonymous accounts, Enable<br>temporary accounts, Enable<br>temporary accounts, Enable<br>tempor |

**3. Creating a Realtime Database:** The next step is creating a Realtime Database for your project. Follow the next steps to create the database.

I. On the left sidebar click on *Realtime Database* and then, click on *Create Database*.

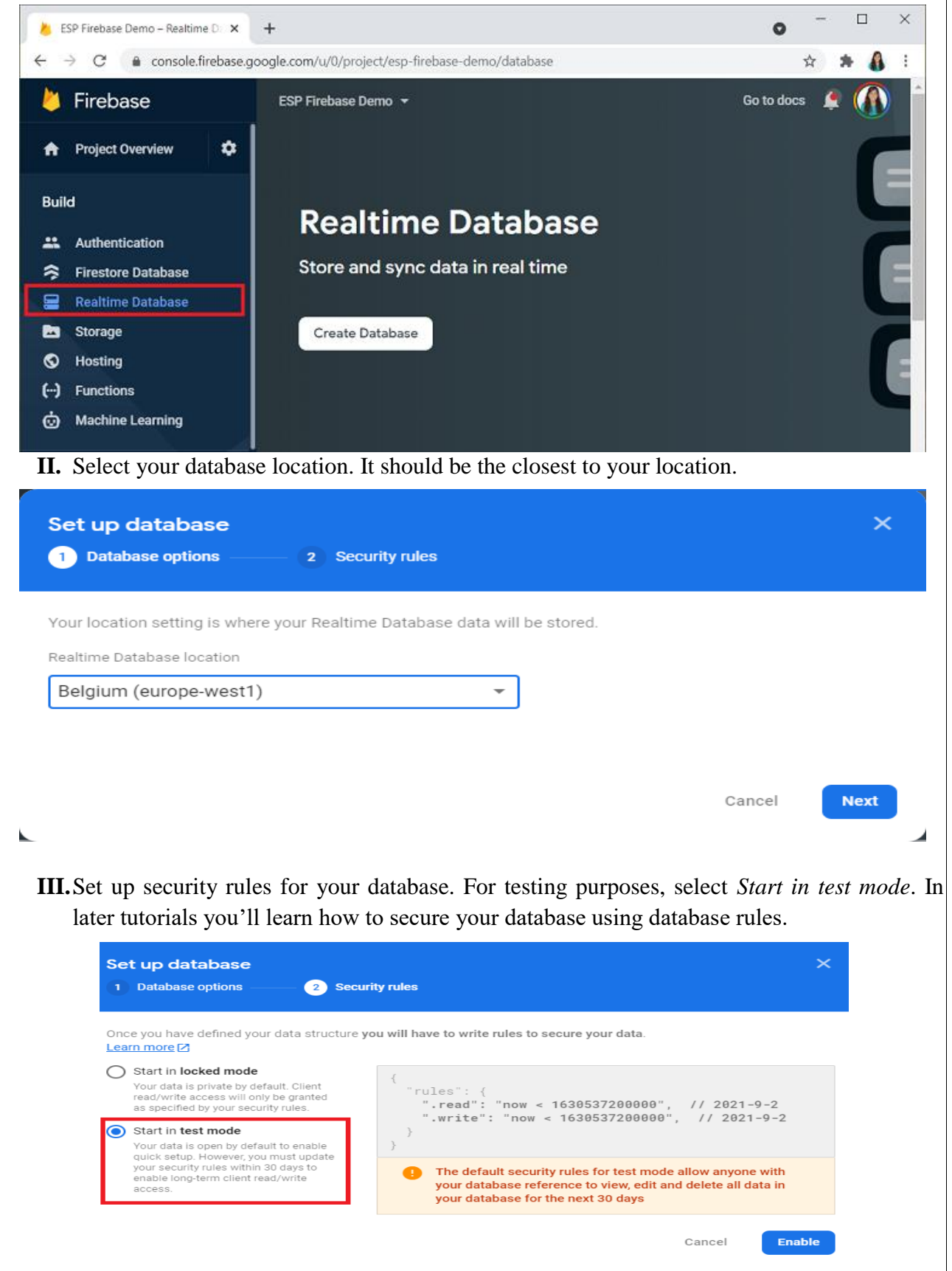

**IV.** Your database is now created. You need to copy and save the database URL—highlighted in the following image—because you'll need it later in your ESP8266 code. ESP Firebase Demo – Firebase co 🗙 +console.firebase.google.com/u/0/project/esp-firebase-demo/database/esp-firebase C ESP Firebase Demo 🔻 **Realtime Database** ₳ ¢ Data Rules Backups Usage \*\* 9 Protect your Realtime Database resources from abuse, such as billing fraud or | ~ https://esp-firebase-demo-default-rtdb.europe-west1.firebasedatabase.app/ Ð  $\odot$ (...) esp-firebase-demo-default-rtdb: null Ġ The Realtime Database is all set. Now, you also need to get your project API key. 4. Get Project API Key: To get your project's API key, on the left sidebar click on Project Settings. I. ESP Firebase Demo – Firebase col 🗙 + console.firebase.google.com/u/0/project/esp-firebase-demo/database/esp Firebase ESP Firebase Demo 🔻 Database Ċ **Project Overview** Project settings Users and permissions ckups Usage Build Usage and billing Database resources from a fraud or phishing Authentication II. Copy the API Key to a safe place because you'll need it later.

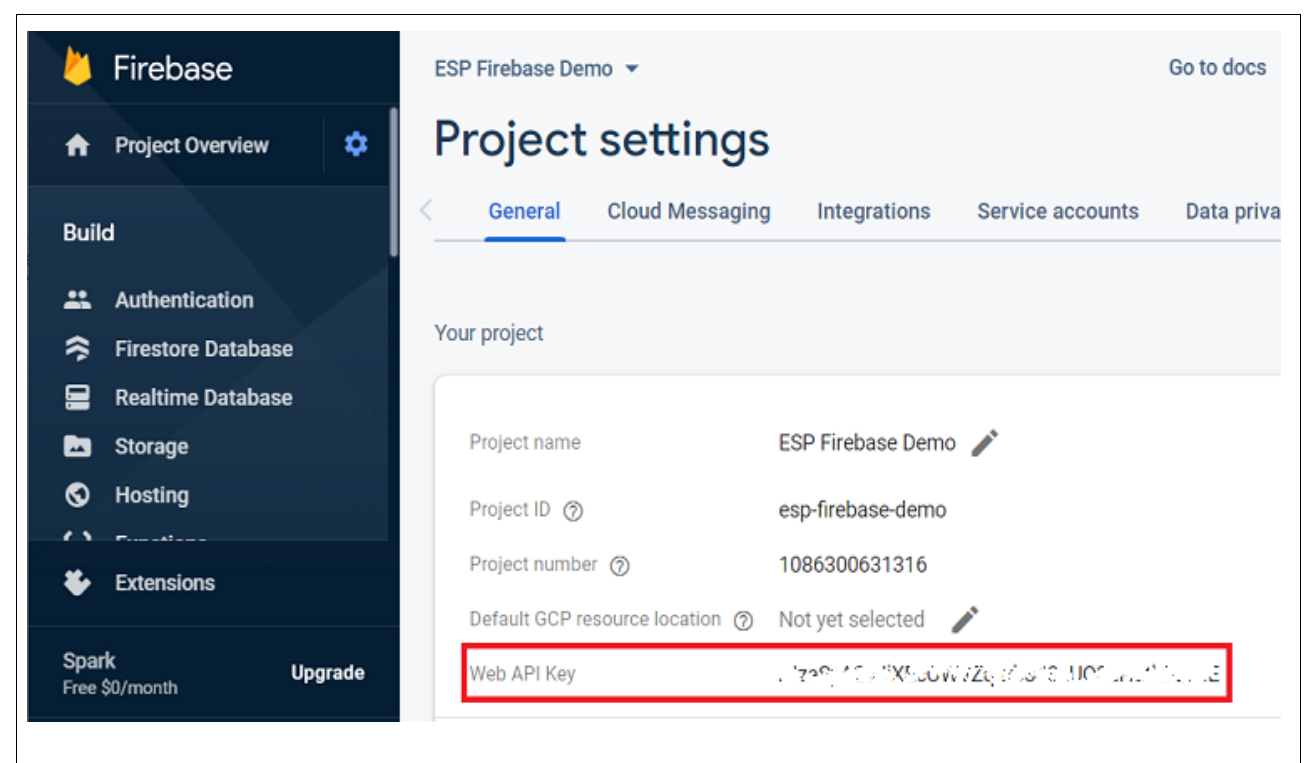

#### Program the ESP8266 to Interface with Firebase:

#### Installation – Arduino IDE

If you're using Arduino IDE, follow the next steps to install the library.

- 1. Go to Sketch > Include Library > Manage Libraries
- 2. Search for *Firebase ESP Client* and install the *Firebase Arduino Client Library for ESP8266 and ESP32* by Mobitz.

| 🥯 Library Manager                                                                                                    | ×        |
|----------------------------------------------------------------------------------------------------|----------|
| Type All 🗸 Topic All 🗸 Firebase ESP Client                                                                                                    |          |
| Firebase Arduino Client Library for ESP8266 and ESP32         by Mobizt         Google Firebase Arduino Client Library for Espressif ESP8266 and ESP32 This client library provides the functions to work         Firebase Realtime database, Firestore, Storage and Cloud messaging.         More info         Version 2.3.7 v | with all |
| Firebase ESP32 Client<br>by Mobizt<br>Google Firebase Realtime Database Arduino Client Library for Espressif ESP32 This client library provides the most reliab<br>operations for read, store, update, delete, backup and restore the Firebase Realtime database data.<br><u>More info</u>                                      | le       |
| Firebase ESP8266 Client                                                                                                    |          |
| by Mobizt<br>Google Firebase Realtime Database Arduino Client Library for Espressif ESP8266 This client library provides the most reli<br>operations for read, store, update, delete, backup and restore the Firebase Realtime database data.<br><u>More info</u>                                                               | iable 🗸  |
|                                                                                                    | Close    |
|                                                                                                    |          |

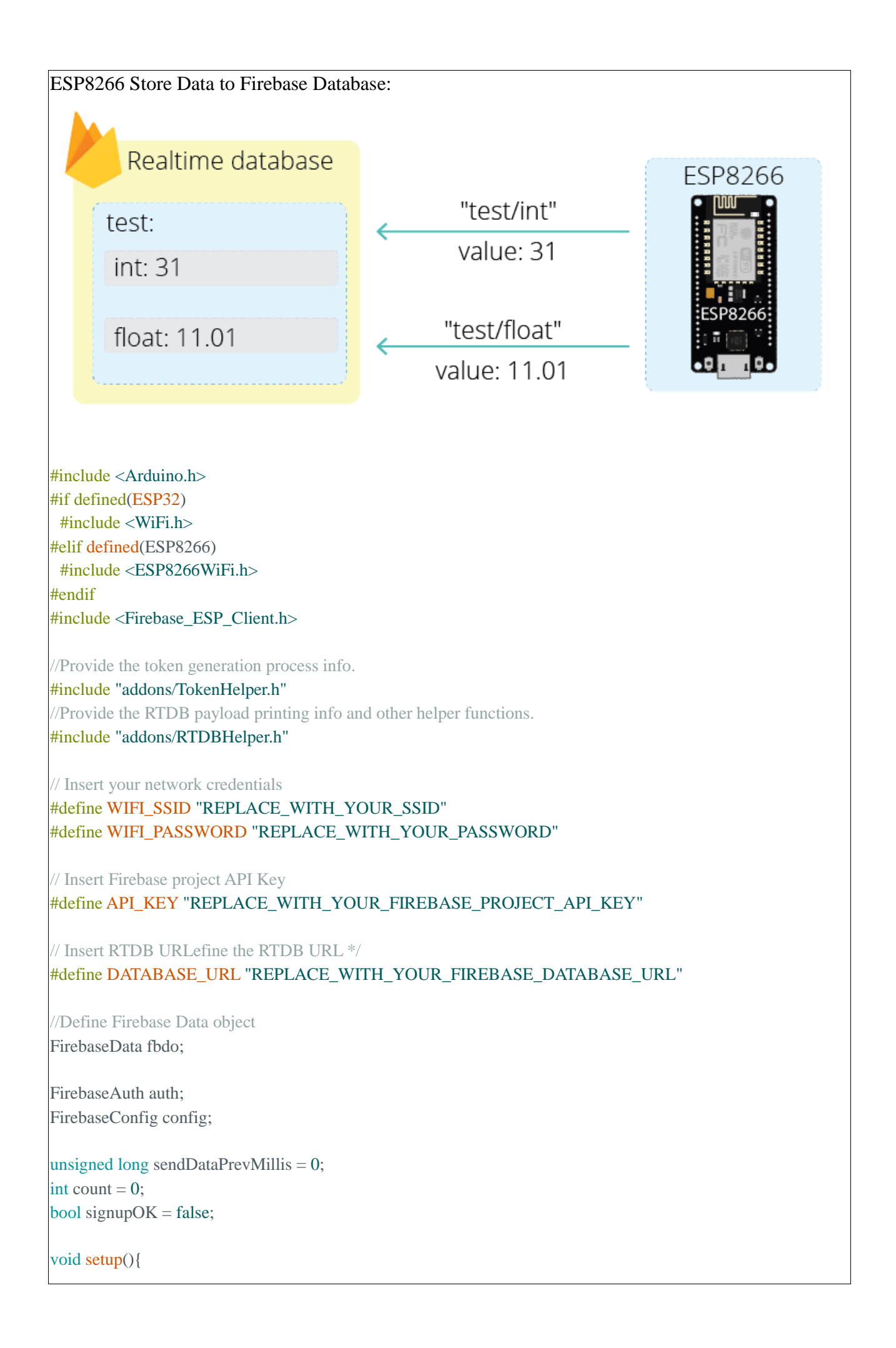

```
Serial.begin(115200);
 WiFi.begin(WIFI_SSID, WIFI_PASSWORD);
 Serial.print("Connecting to Wi-Fi");
 while (WiFi.status() != WL_CONNECTED){
  Serial.print(".");
  delay(300);
 Serial.println();
 Serial.print("Connected with IP: ");
 Serial.println(WiFi.localIP());
 Serial.println();
 /* Assign the api key (required) */
 config.api key = API KEY;
 /* Assign the RTDB URL (required) */
 config.database_url = DATABASE_URL;
 /* Sign up */
 if (Firebase.signUp(&config, &auth, "", "")){
  Serial.println("ok");
  signupOK = true;
 }
 else{
  Serial.printf("%s\n", config.signer.signupError.message.c_str());
 }
 /* Assign the callback function for the long running token generation task */
 config.token_status_callback = tokenStatusCallback; //see addons/TokenHelper.h
 Firebase.begin(&config, &auth);
 Firebase.reconnectWiFi(true);
}
void loop(){
 if (Firebase.ready() && signupOK && (millis() - sendDataPrevMillis > 15000 || sendDataPrevMillis == 0)){
  sendDataPrevMillis = millis();
  // Write an Int number on the database path test/int
  if (Firebase.RTDB.setInt(&fbdo, "test/int", count)){
    Serial.println("PASSED");
    Serial.println("PATH: " + fbdo.dataPath());
    Serial.println("TYPE: " + fbdo.dataType());
  }
  else {
    Serial.println("FAILED");
    Serial.println("REASON: " + fbdo.errorReason());
  }
  count++;
  // Write an Float number on the database path test/float
  if (Firebase.RTDB.setFloat(&fbdo, "test/float", 0.01 + random(0,100))){
    Serial.println("PASSED");
 }
} }
```

| 👳 COM16                   |         |        | _      |      | X         |
|---------------------------|---------|--------|--------|------|-----------|
|                           |         |        |        |      | Send      |
| PASSED                    |         |        |        |      | ^         |
| PATH: test/int            |         |        |        |      |           |
| TYPE: int                 |         |        |        |      |           |
| PASSED                    |         |        |        |      |           |
| PATH: test/float          |         |        |        |      |           |
| TYPE: float               |         |        |        |      |           |
|                           |         |        |        |      |           |
|                           |         |        |        |      |           |
|                           |         |        |        |      |           |
|                           |         |        |        |      |           |
|                           |         |        |        |      |           |
|                           |         |        |        |      |           |
|                           |         |        |        |      | . 1       |
|                           |         |        |        |      |           |
| Autoscroll Show timestamp | Newline | 115200 | haud 🗸 | Clez | ar output |
|                           |         |        |        |      |           |
|                           |         |        |        |      |           |
|                           |         |        |        |      |           |
|                           |         |        |        |      |           |
|                           |         |        |        |      |           |